Con la presente guida viene mostrato come sia possibile attivare, impostare e gestire le funzioni riguardanti il campo "Tipo Documento" in riferimento alla gestione degli atti.

Se con la gestione tradizionale l'istruttore era obbligato a selezionare la tipologia di atto che si stava istruendo e l'iter più adatto al tipo di atto in questione, tramite la valorizzazione del campo "Tipo Documento" l'istruttore potrà impostare contestualmente sia la tipologia di atto, sia l'iter di riferimento.

Tale funzione è utile soprattutto laddove sia attiva la gestione degli iter multipli, per la quale si potrà consultare la guida raggiungibile cliccando sul seguente link:

\* Nuova Gestione degli Iter

L'attivazione delle funzionalità riguardanti il tipo documento all'interno della gestione atti potrà essere richiesta al presidio di assistenza di Cityware Online

Accedendo al menu "Protocollo->Protocollo->Archivi->Tipo Documento" e cliccando su **"Elenca"** si otterrà la visualizzazione ad elenco di tutti i tipi di documento creati: per creare un nuovo tipo documento si dovrà cliccare sul pulsante **"Nuovo"** (evidenziato in rosso nell'immagine sottostante); mentre per gestire un tipo documento già creato basterà operare un doppio click sulla riga corrispondente

| Aragrafica Tipo Document           Recra Document           Codice *         Descrizione           0001         BANDO DI CONCORSO           0001         BANDO DI CONCORSO           0001         Documento Generico           SUAP         Documento SUP           DSVE         Documento SUE           EFAA         Fatura Eletronica in Arrivo           EFAP         Fatura Eletronica In Partenza           EFAS         Fatura Eletronica Spacchettata           SDIP         Notifica di interscambio in partenza           EFNRR         PROPOSTA DI DETERMINA PIRR           PRAM         Patta pattenzico Determica one           STRG         Starpa del Registro Giomaliero                                        | italsoft Home Anagrafica Tipo Documenti 🗙 |                                                |
|----------------------------------------------------------------------------------------------------|-------------------------------------------|------------------------------------------------|
| Ricerca Documenti           Codice         Descrizione           0001         BANDO DI CONCORSO           0001         BANDO DI CONCORSO           DGEN         Documento Generico           SUAP         Documento SUAP           DSUE         Documento SUE           EFAA         Sturua Elettronica in Arrivo           EFAA         Fatura Elettronica in Arrivo           EFAA         Fatura Elettronica in Partenza           EFAA         Fatura Elettronica Spacchettata           SDIA         Notifica di Interscambio in partenza           IPNRR         PROPOSTA DI DETERMINA PNRR           RPRAM         Pratica Arministrativa - Faccio Del Ettronico           STRG         Starpa del Registro Giornaliero | Anagrafica Tipo Documenti                 |                                                |
| Codice         Descrizione           0001         BANDO I CONCORSO           DGEN         Documento Generico           SUAP         Documento SUAP           DSUE         Documento SUAP           EFAA         Statura Eletronica in Arrivo           EFAP         Fatura Eletronica In Arrivo           SDIA         Notifica di Interscambio in artenza           SDIA         Notifica di Interscambio in partenza           SDIP         Notifica di Interscambio in partenza           FINRR         POOSTA DI DETERMINAP NRR           PRMM         Pratia Arministrativa - Faccio Elettronica Obertonico           STRG         Starpa del Registro Giomaliero                                                         | Ricerca Documenti                         |                                                |
| 0001         BANDO DI CONCORSO           DGEN         Documento Generico           DSLP         Documento SUAP           DSLE         Ocumento SUE           EFAA         Fattura Elettronica in Arrivo           EFAA         Fattura Elettronica in Partenza           SDLA         Notifica di interscambio in partenza           SDLA         Notifica di interscambio in partenza           SDLA         Notifica di interscambio in partenza           SDLP         Notifica di interscambio in partenza           FRAM         PRODESTA DI DETERMINA PINRA           TPARA         Protiza Arministrativa - Fascicale Elettronico           STRG         Stampa del Registro Giornalieno                                | Codice 🗢                                  | Descrizione                                    |
| DCRN         Documento Generico           SUAP         Documento SUAP           DSUE         Documento SUE           EFAA         Fattura Eletronica in Arrivo           EFAP         Fattura Eletronica in Partenza           FAS         Fattura Eletronica in arrivo           SDIP         Notifica di interscambio in partenza           FNRR         PROPOSTA DI DETERMINA PNRR           PRAM         Pratica Aminiatrativa - fascicio Eletronico           FIAG         Starpa del Registro Giornalia                                                                                                    | 0001                                      | BANDO DI CONCORSO                              |
| SUAP     Documento SUAP       DSUE     Documento SUE       EFAA     Fattura Eletronica in Arrivo       EFAP     Fattura Eletronica in Partenza       EFAS     Fattura Eletronica Spacchettata       SDIA     Notifica di interscambio in partenza       IPNRR     PROPOSTA DI DETERMINA PINRR       PRAM     Stampa del Registro Giornaliero       STRG     Stampa del Registro Giornaliero                                                                                                    | DGEN                                      | Documento Generico                             |
| DSUE     Documento SUE       EFAA     Fattura Eletronica in Arrivo       EFAP     Fattura Eletronica in Partenza       EFAS     Fattura Eletronica Spacchettata       SDIA     Notifica di interscambio in partenza       SDIP     Notifica di interscambio in partenza       IPNRR     PROPOSTA DI DETERMINA PNRR       STRG     Stampa del Registro Giornaliero                                                                                                    | SUAP                                      | Documento SUAP                                 |
| EFAA     Fattura Eletronica in Arrivo       EFAA     Fattura Eletronica in Arrivo       EFAP     Fattura Eletronica in Partenza       SDIA     Notifica di interscambio in arrivo       SDIP     Notifica di interscambio in partenza       IPNRR     PROPOSTA DI DETERMINA PIRR       FRAM     Starpa del Registro Giornaliero                                                                                                    | DSUE                                      | Documento SUE                                  |
| EFAP     Fattura Elettronica in Partenza       EFAS     Fattura Elettronica Spacchettata       SDIA     Notifica di interscambio in nrivo       SDIP     Notifica di interscambio in partenza       IPNRR     PROPOSTO DI DETEMINI-NPRR       FRAM     Pratca Amministrativa - Fascicolo Elettronico       STRG     Stampa del Registro Giornaliero                                                                                                    | EFAA                                      | Fattura Elettronica in Arrivo                  |
| EFAS     Fattura Elettronica Spacchettata       SDIA     Notfica di Interscambio in arrivo       SDIP     Notfica di Interscambio in partenza       IPNARR     PROPOSTA DI DETERMINA PNRR       PRAM     Pratica Arministrativa - Fascicola Elettronico       STRG     Stampa del Registro Giornaliero                                                                                                    | EFAP                                      | Fattura Elettronica in Partenza                |
| SDIA     Notifica di interscambio in arrivo       SDIP     Notifica di interscambio in partenza       1PNRR     PROPOSTA DI DETERMINA PNRR       PRAM     Pratica Amministrativa - Fascicolo Elettronico       STRG     Stampa del Registro Giornaliero                                                                                                    | EFAS                                      | Fattura Elettronica Spacchettata               |
| SDP         Notifical di interscambio in partenza           TPNRR         PROPOSTA DI DETERMINA PIRR           PRAM         Pratica Amministrativa - Saccido Elettronico           STRG         Stampa del Registro Giornaliero                                                                                                    | SDIA                                      | Notifica di interscambio in arrivo             |
| IPPRR         PROPOSTA DI DETERMINA PNRR           PRAM         Pratica Amministrativa - Fascicolo Elettronico           STRG         Stampa del Registro Giornaliero                                                                                                    | SDIP                                      | Notifica di interscambio in partenza           |
| PRAM         Pratica Amministrativa - Fascicolo Elettronico           STRG         Stampa del Registro Giornaliero                                                                                                    | 1PNRR                                     | PROPOSTA DI DETERMINA PNRR                     |
| STRG Stampa del Registro Giornaliero                                                                                                    | PRAM                                      | Pratica Amministrativa - Fascicolo Elettronico |
|                                                                                                    | STRG                                      | Stampa del Registro Giornaliero                |
|                                                                                                    |                                           |                                                |
|                                                                                                    |                                           |                                                |
|                                                                                                    |                                           |                                                |
|                                                                                                    |                                           |                                                |
|                                                                                                    |                                           |                                                |
|                                                                                                    |                                           |                                                |
|                                                                                                    |                                           |                                                |
|                                                                                                    |                                           |                                                |

Operando un doppio click sulla riga evidenziata in verde nell'immagine precedente si accederà al dettaglio del tipo documento che si intende gestire, mostrato nell'immagine seguente. Quanto indicato di seguito fa riferimento alla sezione **"Atti"** del tipo documento selezionato ed alla sotto-sezione **"Proprietà specifiche"**: questa sezione, con la relativa sotto-sezione, è presente solo attivando per gli atti la gestione del tipo documento, tramite i parametri generali del programma.

Attivando il flag **"Attiva negli atti"**, sarà possibile associare il tipo documento che si sta gestendo come informazione di base durante la fase istruttoria di un atto.

Il campo **"Tipologia di Atto"** - combinato al flag **"Proposte"** - farà in modo che il tipo documento in questione venga reso disponibile per essere associato in fase istruttoria alla tipologia di atto selezionata ed alle relative proposte.

Col campo **"Iter di Partenza"** si potrà selezionare l'iter più adatto per il tipo documento in questione: in questo modo, nel momento in cui in fase istruttoria verrà selezionato il tipo documento, il sistema imposterà automaticamente per l'atto che si sta gestendo il relativo iter.

Col campo **"Organo"** si potrà selezionare l'organo/tipo determina più adatto per il tipo documento in questione: in questo modo, nel momento in cui in fase istruttoria verrà selezionato il tipo documento, il sistema imposterà automaticamente per l'atto che si sta gestendo il relativo Organo/Tipo determina.

Impostando il campo **"Iter di Partenza"** il sistema imposterà automaticamente il campo **"Organo"** in funzione dell'organo per il quale l'iter selezionato è stato creato (tramite il menu "Gestione documentale->Gestione segreteria->Parametri->Iter Atti"); diversamente sarà possibile impostare solo il campo **"Organo"**, in modo che in fase istruttoria - impostando il tipo documento in questione - il sistema carichi automaticamente il dato rigurdante l'organo impostato, ma non un iter predefinito (che potrà essere impostato, di volta in volta, a seconda dei casi).

Tramite la sotto-sezione **"Proprietà specifiche"**, mostrata in fondo all'immagine sottostante, si potrà impostare qualunque campo dell'atto in modo che riporti automaticamente un dato predefinito (ad esempio, si potrà impostare il campo "Natura Atto" in modo che - valorizzando il campo "Tipo Documento" in fase istruttoria - il sistema valorizzi in automatico il campo "Natura Atto" con un'indicazione predefinita), o in modo che un certo campo dell'atto debba necessariamente essere valorizzato in fase istruttoria (nel caso in esempio il campo "CUP" è impostato come non obbligatorio; impostandolo invece come obbligatorio, l'operatore che associa all'atto che sta istruendo il Tipo Documento "Proposta di determina PNRR", con codice "1PNRR", sarà obbligato valorizzare il campo "CUP" per poter procedere al salvataggio)

| Isoft Home Anagrafica Pareri × Anagrafica Tipo Documenti > |                  |        |           |
|------------------------------------------------------------|------------------|--------|-----------|
| rafica Tipo Documenti                                      |                  |        | <u>^</u>  |
| Annullato                                                  |                  |        | 🗎 F6-Agg  |
| Codice 1PNRR                                               |                  |        |           |
| Descrizione* PROPOSTA DI DETERMINA PNRR                    |                  |        | 🗊 F7-Car  |
|                                                            |                  |        |           |
|                                                            |                  |        | S F3-Altr |
|                                                            | h.               |        |           |
| gistro Repertorio                                          |                  |        |           |
| Registro Q                                                 |                  |        | * F4-Ton  |
| Valorizza N. Registro alla 🗌                               |                  |        |           |
| creazione                                                  |                  |        |           |
| otocollo                                                   |                  |        |           |
| Oggetto Associato                                          |                  |        |           |
| Biocca notifiche                                           |                  |        |           |
| ti<br>Anton month Ant                                      |                  |        |           |
|                                                            |                  |        |           |
| Proposta                                                   |                  |        |           |
| Iter di Partenza 10 9 II ITER CON PNRR N 1                 |                  |        |           |
|                                                            |                  |        |           |
|                                                            |                  |        |           |
| Proprietà Specifiche                                       |                  |        |           |
| Chiave 🗢                                                   | Descrizione      | Valore |           |
| ATTI_CUP_OBBLIGATORIO                                      | CUP obbligatorio | NO V   |           |
|                                                            |                  |        |           |
|                                                            |                  |        |           |
|                                                            |                  |        | ~         |

Nell'immagine sottostante viene mostrato il campo **"Tipo documento"** nella maschera di inserimento di un atto: cliccando sulla lentina in corrispondenza del campo, il sistema proporrà un pannello da cui selezionare i tipi documento impostati per la tipologia di atto che si sta inserendo (nel caso in esempio la tipologia è quella relativa alle proposte di determina). Una volta valorizzato il campo "Tipo documento" il sistemà caricherà automaticamente sull'atto che si sta istruendo tutte le impostazioni legate al **tipo documento** selezionato.

izzati 1 - 1 di 1

x

questione

- nel campo "Organo" il sistema ha impostato in automatico l'organo a cui l'iter - precedentemente selezionato - è associato

- nel campo "Iter di partenza" è stato impostato l'iter più adatto alle gestione del tipo documento in

wiki - https://wiki.nuvolaitalsoft.it/

Per maggiore chiarezza vengono riportati di seguito due esempi circa il comportamento del programma, durante la fase istruttoria di un atto, in funzione delle varie impostazioni di base operate in riferimento al tipo documento associato all'atto: caso per caso verrà dunque riportata un'immagine che mostra le impostazioni di base per il tipo documento associato all'atto ed una serie di immagini che mostrano come varia la fase istruttoria di un atto in base a quanto impostato come default per il tipo documento associato all'atto

1 2

Nel primo caso di esempio il tipo documento "PROPOSTA DI DETERMINA PNRR" con codice "1PNRR" è stato impostato in ogni suo aspetto:

- con la valorizzazione del flag "Attiva in atti", è stato abilitato per essere associato ad un atto

- è stato associato alla tipologia "Determine", in modo che il sistema proponga come associabili al tipo documento in questione (tramite il successivo campo "Iter di partenza") solo gli iter associati alla tipologia selezionata (tramite il menu "Gestione documentale->Gestione segreteria->Parametri->Iter Atti")

- con la valorizzazione del flag "Proposte" si è indicato al programma come tale tipo documento debba poter essere associato in fase istruttoria anche alle proposte

3/7 alsoft Home Anagrafica Pareri × Anagrafica Tipo Documenti × Parametri Segreteria × Anno 2023 Riservato 🗌 Data Atto\* 20/03/2023 III Tipo PROPOSTA Tipo Doc

UCO Sportello Front Office

Dip./Servizio Proponente Classificazione/Servizi Natura nistratore di Riferimento Non richiede visto/parere contabile Oggetto

Responsabile Procedimento

Firmatario 000334 Q SMISTATORI SUAR

Last update: 2024/10/15 guide:segreteria:nuova\_gestione\_per\_tipo\_documento https://wiki.nuvolaitalsoft.it/doku.php?id=guide:segreteria:nuova\_gestione\_per\_tipo\_documento 09:45

| italsoft Home Gestione P                                       | oposte 🗴 Composizione Iter Atti 🗴 Anagrafica Tipo Documenti 🗴                            |
|----------------------------------------------------------------|------------------------------------------------------------------------------------------|
| Anagrafica Tipo Documenti                                      |                                                                                          |
| Annullat<br>Codic                                              |                                                                                          |
| Descrizion                                                     | PROPOSTA DI DETERMINA PNR                                                                |
| Registro Repertorio                                            |                                                                                          |
| Registro<br>Valorizza N. Registro a<br>creazior                | Q                                                                                        |
| Protocollo                                                     |                                                                                          |
| Oggetto Associa<br>Blocca notifich                             |                                                                                          |
| Atti                                                           |                                                                                          |
| Attiva negli A<br>Tipologia di At<br>Propos<br>Iter di Parten: | ti 🗹<br>o DETERMINA 🗸<br>a 🗸<br>a 10 Q 🗑 (TER DETERMINA IMPEGNO PNRR CHECKLIST DI TIPO 1 |
| Orgar                                                          |                                                                                          |

Creando una nuova proposta di atto e prima di operare qualunque altro tipo di impostazione, nell'immagine sottostante viene mostrato il pannello proposto dal sistema cliccando sulla lentina in corrispondenza del campo **"Tipo documento"**: poichè si sta cercando di caricare una proposta, il sistema propone tutti i tipi documento per i quali sia stato impostato il flag **"Attiva in atti"** e per i quali sia stato valorizzato il flag **"Proposte"**. Poichè nel caso in esempio si sta istruendo una proposta di determina, andremo a selezionare con un doppio click il tipo documento **"PROPOSTA DI DETERMINA PNRR"**, con codice **"1PNRR"**.

| Archwolocomentale     Risultato Ricerca       Numero     Anno 2023 Riservato       Data Atto* 29/03/2023 E Tipo PROPOSTA     Eenco Tipi Documento       Codice *     Ufficio       Dati Principali     Omissie (0)       Tipo Documento     Codice *       Urgano rilipo Atto     F3-Altra Ricerca                                                                                                    |    |
|----------------------------------------------------------------------------------------------------|----|
| Numero     Anno 2023     Riservato     Elenco Tipi Documento     F5-Aggiuno       Data Atto* 29/03/2023     Tipo PROPOSTA     Ufficio     F5-Aggiuno       Dati Principali     Onissis (0)     Iter     Iter       Tipo Documento     Q     F5-Aggiuno     F3-Altra Rice       Urgano ritio Atto     Q     Gooti TiPo Documento Gooti TiPo Documento Gooti TiPo Documento Gooti TiPo Documento Gooti TiPo Documento Gooti TiPo Documento Collibera Di Giunta     F3-Altra Rice |    |
| Data Atto* 29/03/2023     Tipo PROPOSTA     Elenco Tipi Documento     F5-Aggiun       Codice *     Ufficio     F3-Aggiun       Dati Principali     Dissis (0)     Iter     Note       Tipo Documento     Q     F3-Aggiun       Urgano Tipo Atto*     G0001     TIPO DOCUMENTO DELIBERA DI GIUNTA                                                                                                    |    |
| Codice *     Ufficio       Dati Principali     Omissis (0)     Iter                                                                                                    |    |
| Dati Principali     Omissis (0)     Iter     Altri Dati     Pubblicazioni     Storteo     Note       Tipo Documento     Q,     G001     Tipo Documento     G001     Tipo Documento     G001                                                                                                    |    |
| Tipo Documento         Q         IPNBR         IPROPOSTA DI DETERMINA PNRR           Organoritigo Atto         G001         TIPO DOCUMENTO DELIBERA DI GIUNTA                                                                                                    | ta |
| Organo/Tipo Atto                                                                                                    |    |
|                                                                                                    |    |
| Dip/Servizio Proponente Q                                                                                                    |    |
| Classificazione/Servizio                                                                                                    |    |
| Natura                                                                                                    |    |
| Amministratore di Riferimento 📃 🔍                                                                                                    |    |
|                                                                                                    |    |
| Non richiede visto/parere contabile                                                                                                    |    |
| Oggetto*                                                                                                    |    |
|                                                                                                    |    |
|                                                                                                    |    |
| Resonable Procedure V                                                                                                    |    |
|                                                                                                    |    |
|                                                                                                    |    |
|                                                                                                    |    |
|                                                                                                    |    |
|                                                                                                    |    |
|                                                                                                    |    |
|                                                                                                    |    |
|                                                                                                    |    |

Nella seguente immagine viene mostrato come il campo **"Organo/Tipo Atto"** sia stato automaticamente valorizzato dal programma in funzione di quanto impostato nel campo **"Tipo documento"**  2025/01/28 15:04

5/7

| italsoft Home Composizione Iter Atti × Anagrafica Tipo Documenti × | Gestione Proposte 🗶 |                  |
|--------------------------------------------------------------------|---------------------|------------------|
| ArchivioDocumentale                                                |                     |                  |
| Data Atto* 29/03/2023 Riservato                                    |                     |                  |
|                                                                    |                     | Po-Aggiungi      |
|                                                                    |                     |                  |
| Dati Principali Omissis (0) Iter Altri Dati Pubblicazioni Sto      | co Note             | F3-Altra Ricerca |
| Tipo Documento 1PNRR Q PROPOSTA DI DETERMINA PNRR                  |                     |                  |
| Organo/Tipo Atto* D Q DETERMINA                                    |                     |                  |
| Dip./Servizio Proponente                                           |                     |                  |
| Classificazione/Servizio                                           |                     |                  |
| Natura                                                             |                     |                  |
| Non richiede visto/parere contabile                                |                     |                  |
| Oggetto*                                                           |                     |                  |
|                                                                    |                     | <b>*</b>         |
|                                                                    |                     |                  |
| Firmatario                                                         |                     |                  |
| Responsabile Procedimento 🗸                                        |                     |                  |
| CUP                                                                |                     |                  |
| Tipologia CUP V Non richiede CUP                                   |                     |                  |
|                                                                    |                     |                  |
|                                                                    |                     |                  |
|                                                                    |                     |                  |
|                                                                    |                     |                  |
|                                                                    |                     |                  |
|                                                                    |                     |                  |
|                                                                    |                     |                  |

Una volta inseriti e salvati i dati essenziali dell'atto, il programma attiverà tutte le altre sezioni della schermata utili alla fase istruttoria, tra cui la scheda **"Iter"**: nell'immagine seguente viene mostrato come, accedendo alla scheda **"Iter"** e cliccando sul menu a tendina in corrispondenza del campo **"Iter da utilizzare"**, il sistema proporrà un solo iter selezionabile, che è quello impostato di default per il tipo documento **"PROPOSTA DI DETERMINA PNRR"** 

| talsoft Home Composizione Iter Atti × Anagrafica Tipo Documenti                                                                                                    | × Gestione Proposte ×     |                                  |                 |         |              |                             |  |                                                                   |  |  |
|----------------------------------------------------------------------------------------------------|---------------------------|----------------------------------|-----------------|---------|--------------|-----------------------------|--|-------------------------------------------------------------------|--|--|
| Numero 0000000000092 Anno 2023 Riservato 🕞 O Creato da: Italsoft - SEGRETERIA GENERALE AFFARI ISTITUZIONALI<br>Data Atto* 29/03/2023 🗑 Tipo PROPOSTA O Ultima Mod.: Italsoft - SEGRETERIA GENERALE AFFARI ISTITUZIONALI<br>Italsoft SEGRETERIA GENERALE AFFARI IST V |                           |                                  |                 |         |              |                             |  |                                                                   |  |  |
| Dati Principali Omissis (0) Iter Altri Dati Pubblicazioni<br>Iter da utilizzare ITER DETERMINA IMPEGNO PNRR CHECKLIST DI TI<br>Carica le Richarder TTER DETERMINA IMPEGNO PNRR CHECKLIST DI TI                                                                       | Prenotazione Accertamenti | Prenotazione Impegni Storico (0) | Note <b>(0)</b> |         |              |                             |  | F3-Altra Ricerca                                                  |  |  |
| Gestione Richieste Sequenza Rimuovi Responsabile                                                                                                    | Ufficio                   | Tipologia                        | Richiesta       | Data es | to Ora esiti | o Esito                     |  | Menu Funzioni                                                     |  |  |
| + 🖉 🖞 🖏                                                                                                    |                           |                                  |                 |         | Ne           | ssun record da visualizzare |  | Blocca<br>Duplica Dati<br>Principali<br>Componi Atto PDF<br>Altre |  |  |

Nel **secondo caso di esempio** il tipo documento "PROPOSTA DI DETERMINA PNRR" con codice "1PNRR" è stato impostato in ogni suo aspetto, ad eccezione dell'iter:

- con la valorizzazione del flag "Attiva in atti", è stato abilitato per essere associato ad un atto

- è stato associato alla **tipologia "Determine"**, in modo che il sistema proponga come associabili al tipo documento in questione (tramite il successivo campo "Iter di partenza") solo gli iter associati alla tipologia selezionata (tramite il menu "Gestione documentale->Gestione segreteria->Parametri->Iter Atti")

- con la valorizzazione del flag **"Proposte"** si è indicato al programma come tale tipo documento debba poter essere associato in fase istruttoria anche alle proposte

Last update: 2024/10/15 guide:segreteria:nuova\_gestione\_per\_tipo\_documento https://wiki.nuvolaitalsoft.it/doku.php?id=guide:segreteria:nuova\_gestione\_per\_tipo\_documento 09:45

- nel campo "Iter di partenza" non è stato impostato alcun iter

- nel campo "Organo" è stato impostato il valore D, che corrisponde all'organo "Determine"

| Italsoft Home Anagrafica Tipo Documenti 🗶           |   |                  |
|-----------------------------------------------------|---|------------------|
| Anagrafica Tipo Documenti Anagrafica Tipo Documenti | ^ | E6-Aggiorpa      |
| Codice IPNRR                                        |   |                  |
| Descrizione* PROPOSTA DI DETERMINA PNRR             |   | T7-Cancella      |
|                                                     |   | F3-Altra Ricerca |
| Registro Repertorio                                 |   | F4-Torna Elenco  |
| Registro Q                                          |   |                  |
| Valorizza N. Registro alla 🗌<br>creazione           |   |                  |
| Protocollo                                          |   |                  |
| Oggetto Associato                                   |   |                  |
| Blocca notifiche                                    |   |                  |
| An                                                  | • |                  |
| Attiva negli Atti 🧹                                 |   |                  |
| Tipologia di Atto DETERMINA V                       |   |                  |
| Proposta 🗹                                          |   |                  |
| Iter di Partenza 0 Q 🔋                              |   |                  |
| Organo D Q 🛍                                        |   |                  |

Creando una nuova proposta di atto e prima di operare qualunque altro tipo di impostazione, nell'immagine sottostante viene mostrato il pannello proposto dal sistema cliccando sulla lentina in corrispondenza del campo **"Tipo documento"**: poichè si sta cercando di caricare una proposta, il sistema propone tutti i tipi documento per i quali sia stato impostato il flag **"Attiva in atti"** e per i quali sia stato valorizzato il flag **"Proposte"**. Poichè nel caso in esempio si sta istruendo una proposta di determina, andremo a selezionare con un doppio click il tipo documento **"PROPOSTA DI DETERMINA PNRR"**, con codice **"1PNRR"**.

| italsoft Home Composizione Iter Atti × Anagrafica Tipo Documenti × Gestione Proposte × |                                                     |                  |
|----------------------------------------------------------------------------------------|-----------------------------------------------------|------------------|
| ArchivioDocumentale                                                                    | Risultato Ricerca 🗙                                 |                  |
| Numero Anno 2023 Riservato 🗌                                                           |                                                     | B                |
| Data Atto* 29/03/2023 📓 Tipo PROPOSTA                                                  | Elenco Tipi Documento                               | F5-Aggiungi      |
|                                                                                        | Codice 🗢 Ufficio                                    |                  |
|                                                                                        |                                                     | F3-Altra Ricerca |
| Dati Principali Omissis (0) Iter Altri Dati Pubblicazioni Storico Note                 | 1PNRR PROPOSTA DI DETERMINA PNRR                    |                  |
| Tipo Documento                                                                         | G0001 TIPO DOCUMENTO DELIBERA DI GIUNTA             |                  |
| Organo/Tipo Atto                                                                       |                                                     |                  |
| Dip./Servizio Proponente                                                               |                                                     |                  |
|                                                                                        |                                                     |                  |
| Amministratora di Diferimente                                                          |                                                     |                  |
|                                                                                        |                                                     |                  |
| Non richiede visto/parere contabile                                                    |                                                     |                  |
| Oggetto*                                                                               | V                                                   |                  |
|                                                                                        |                                                     |                  |
|                                                                                        |                                                     |                  |
| Firmatario                                                                             |                                                     |                  |
| Responsabile Procedimento 🔹                                                            |                                                     |                  |
|                                                                                        |                                                     |                  |
|                                                                                        |                                                     |                  |
|                                                                                        |                                                     |                  |
|                                                                                        |                                                     |                  |
|                                                                                        |                                                     |                  |
|                                                                                        | 🖉 🖏 🛛 🖌 💘 Pagina 🔟 di 1 🕨 M Visualizzati 1 - 2 di 2 |                  |
|                                                                                        |                                                     |                  |
|                                                                                        |                                                     |                  |

Nella seguente immagine viene mostrato come il campo **"Organo/Tipo Atto"** sia stato automaticamente valorizzato dal programma in funzione di quanto impostato nel campo **"Tipo documento"**  2025/01/28 15:04

7/7

| italsoft Home Composizione Iter Atti X Anagrafica Tipo Documenti X Gestione Proposte X                                                                                                    |                  |
|----------------------------------------------------------------------------------------------------|------------------|
| Numero Anno 2023 Riservato Data Atto* 29/03/2023 Tipo PROPOSTA Tipo PROPOSTA Tipo Segreteria GENERALE AFFARI IST >                                                                                                    | F5-Aggiungi      |
| Dati Principali     Omissis (0)     Iter     Altri Dati     Pubblicazioni     Storico     Note       Tipo Documento     1PNR     Q     PROPOSTA DI DETERMINA PNRR     Dip./Servizio Proponente     Q     Dip./Servizio Proponente     Q     Dip./Servizio Proponente     Q     Dip./Servizio Proponente     Q     Dip./Servizio Proponente     Q     Dip./Servizio Proponente     Q     Dip./Servizio Proponente     Q     Dip./Servizio Proponente     Q     Dip./Servizio Proponente     Q     Dip./Servizio Proponente     Q     Dip./Servizio Proponente     Q     Dip./Servizio Proponente     Dip./Servizio Proponente <td>F3-Altra Ricerca</td> | F3-Altra Ricerca |
| Firmatario                                                                                                    |                  |

Una volta inseriti e salvati i dati essenziali dell'atto, il programma attiverà tutte le altre sezioni della schermata utili alla fase istruttoria, tra cui la scheda **"Iter"**: nell'immagine seguente viene mostrato come, accedendo alla scheda **"Iter"** e cliccando sul menu a tendina in corrispondenza del campo **"Iter da utilizzare"**, il sistema proporrà di selezionare un iter tra quelli associati all'organo "Determina"

|                                                                      |                  |         |              |               |            |                 |                    |                |           |  |               |           |                          |   | <b>n</b>                                                          |
|----------------------------------------------------------------------|------------------|---------|--------------|---------------|------------|-----------------|--------------------|----------------|-----------|--|---------------|-----------|--------------------------|---|-------------------------------------------------------------------|
| Dati Principali                                                      | Omissis (0)      | lter    | Altri Dati   | Pubblicazioni | Prenotazio | ne Accertamenti | Prenotazione Impeg | ni Storico (0) | Note (0)  |  |               |           |                          |   | F3-Altra Ricerca                                                  |
| lter da uti                                                          | ilizzare ITER DI | DETERMI | NA IMPEGNO   | GENERICA      | ~          |                 |                    | -              |           |  |               |           |                          | 1 | <b>h</b>                                                          |
| Carlca Iter Richieste TER DETERMINA IMPEGNO PNRR CHECKLIST DI TIPO 1 |                  |         |              |               |            |                 |                    |                |           |  |               | Ritorna   |                          |   |                                                                   |
| THE DI DETERNINA IMPEGNO GENERICA                                    |                  |         |              |               |            |                 |                    |                |           |  |               |           |                          |   |                                                                   |
| Gestione Richieste                                                   |                  |         |              |               |            |                 |                    |                |           |  | Menu Funzioni |           |                          |   |                                                                   |
| Sequenza Rimuo                                                       | ovi              | _       | Responsabile |               |            | Ufficio         | Tipo               | logia          | Richiesta |  | Data esito    | Ora esito | Esito                    |   | ▼ Principali                                                      |
| + 1 1 2                                                              |                  |         |              |               |            |                 |                    |                |           |  |               | Nessur    | n record da visualizzare | • | Blacca<br>Duplica Dati<br>Principali<br>Componi Atto PDF<br>Altre |
|                                                                      |                  |         |              |               |            |                 |                    |                |           |  |               |           |                          |   |                                                                   |

8 visualizzazioni.

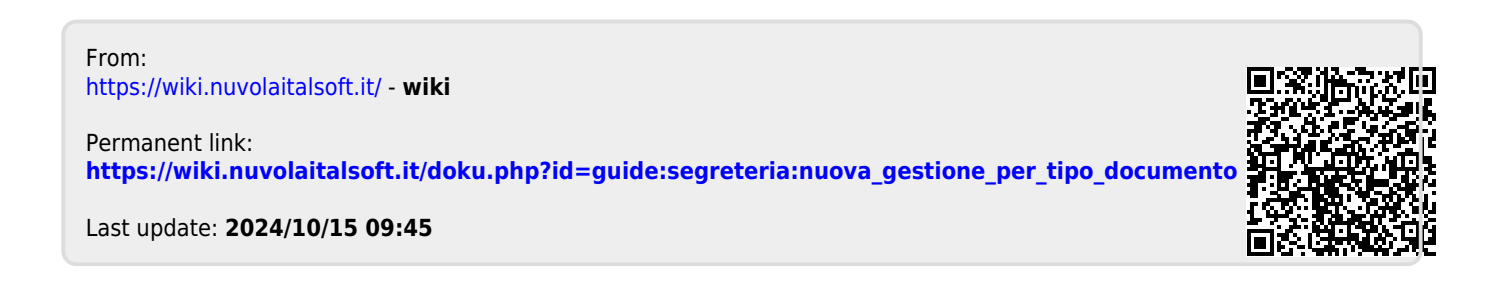